# Get the most out of your UWEBC Membership!

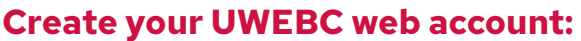

Your web account will allow you to register for events as well as view materials from past meetings.

- 1. Visit **uwebc.wisc.edu**.
- 2. Click **Sign In** in the top right corner.
- 3. Click Register for an account.
- 4. Follow the instructions. It's a two-step process that sends a verification link to your email address. If you need help, reach out to info@uwebc.wisc.edu.

## **Register for an upcoming event:**

- 1. Go to **uwebc.wisc.edu** and do one of the following:
- a. Click the name of the event you want to register for from the **Upcoming Events** list on the homepage, or
- b. Click on the practice area that interests you from the Practice Area menu: Customer
  Service, Human Resources, Marketing,
  Supply Chain, Technology or Cross Functional Interest Groups. Then click on the upcoming event that interests you.
- 2. Log in, if you haven't already.
- 3. Click **Register for onsite**, **Register for virtual**, or **Can't attend but would like meeting assets afterward** to receive an email after the event with a link to the full event video and presentation materials.
- 4. Make sure the event is on your calendar by clicking on the **Add this event to your calendar** button on that same event page.
- 5. If attending virtually, your link to join will be available on that same event page, or by visiting your **My Account** page when signed in to the website. If attending onsite, you will receive an email with additional details about parking and onsite logistics.

## **Request research and advisory services:**

UW E-BUSINESS CONSORTIUM

WISCONSIN-MADISON

- 1. Vist uwebc.wisc.edu/request.
- 2. Fill out the form and hit **Submit**.
- 3. A Practice Director will review your request and contact you to connect you with a UWEBC member company to discuss your business issue or collaborate on a research study.

### Two ways to view previous event videos and presentations – choose your favorite!

- 1. Via the UWEBC website
  - a. Go to a practice area page (Customer Service, HR, Supply Chain, Technology, or Cross-Functional) from the Practice Area menu.
  - b. Navigate to the event you are interested in and click on it.
  - c. Log in, if you haven't already done so. Assets from the event will be at the top of the page.
  - d. Click the link of the presentation or video you want to view. It should open in a new tab or window for you to view or download.
- 3. UWEBC+
  - a. Visit <u>go.wisc.edu/uwebcplus</u> and click the link to access UWEBC+. It will prompt you to log in, then you'll be able to view 8+ years' worth of video content!

### Join a UWEBC LinkedIn Group:

Go to LinkedIn and search for the following groups:

UWEBC Customer Service UWEBC Human Resources Executives UWEBC Marketing UWEBC Supply Chain UWEBC Technology

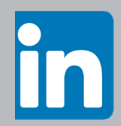